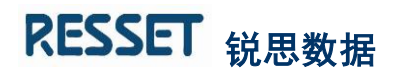

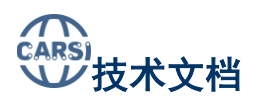

## CARSI 用户资源访问流程 (RESSET 数据库)

2020年3月24日

1. 使用非校园 IP 地址(如非北大 IP 地址)打开浏览器,输入:

http://db.resset.com

|         | RESSET 数据库      |
|---------|-----------------|
|         | 2 administrator |
| - Par a | a               |
|         | 요 공             |
|         | R/*18>> EA      |

2. 登录页面中选择 CARSI 平台登录

|    | CARSI平台登录                                                                                                    |               |  |
|----|----------------------------------------------------------------------------------------------------|---------------|--|
| 3. | 选中您所在学校,例如:北京大学                                                                                                    |               |  |
|    | CARSI - CERNET Authentication and Resource Sharing Infrastructure                                                                                                    | 與交應 (English) |  |
|    | 中国教育和科研计算机网统一认证和资源共享基础设施(CERNET Authentication and Resource Sharing Infrastructure,面称CARSI)是由北京大学<br>发起的绝机均易的利益,提供教育科研资源共享服务,简称CARSI资源共享服务。2017年高,作为中国教育和科研计算机词CERNET(China Education and<br>Research Network)基础服务之一开始重点建设,与赛尔网络有限公司一起,面向国内大中小学、教育行政部门和科研机构开放身份认证服务,面向国内外<br>应用系统支持基于真实身份的资源访问控制。CARSI资源共享服务以Internet2 Shibboleth语目为技术基础,使用统一认证和授权中间件实现中国教育和科研<br>计算机网CERNET(China Education and Research Network)统一认证和资源共享。<br><b>请输入学校名称</b> |               |  |
|    | 北京大<br>2.R大学Poking University)                                                                                                    | 1017          |  |

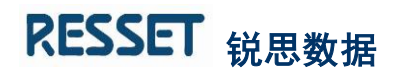

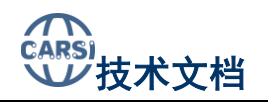

- The Status of the second second secon
- 4. 进入所选大学相应的登录页面,验证身份信息

5. 身份验证成功后,自动登录 RESSET 数据库

| RESSET 数据J                                                                                                    | Bitting : 010 Applatest                                                                                                    | GLERGE-GLEROHEM ROX(WA)Drame BALLER                                                                                                    |
|----------------------------------------------------------------------------------------------------|----------------------------------------------------------------------------------------------------|----------------------------------------------------------------------------------------------------|
| DIRIG RESSET IN                                                                                                    | SUFERING THREE PARTY IN THE PARTY IN THE PARTY INTERPARTY INTERPA                                                                                                    | N SI TINI-O RINIT NIXTO SUID NEED                                                                                                    |
| TEP.R.P. : July                                                                                                    |                                                                                                    | 編 医系统用中数 121871 用中                                                                                                    |
|                                                                                                    | 日秋期55合数第(2001-2010) DRESSTK_2001_2010<br>新町100 (2005年10月1日) 本田田山(1707月2日日)<br>第110 日前15月<br>日和15年(日前・<br>「今日前年(2015年10月1日)                                                                                                    | 进修——个日期时候,就人起止日期进行情景。像为<br>安时代表式的项目候。<br>日期增生为:1939年486401<br>和为增生为:1937年486401<br>和为增生为:1937年486401                                                                                    |
| ○ 行业5日 ○ 行业5日 ○ 月本日本(1)5元第 ○ 新市本(1)5元第 ○ 新市本(1)5元第 ○ 「市本(1)5元 ○ 二次第二次第二次 ○ 二次第二次 ○ 二次第二次 ○ 二次第二次 ○ 二次第二次 ○ 二次第二次 ○ 二次第二次 ○ 二次第二次 ○ 二次第二次 ○ 二次第二次 ○ 二次第二次 ○ 二次第二次 ○ 二次第二次 | * 8858 0 (1588 0 6688)<br>* 8858 2859<br>1 * 780<br>1 * 780<br>1 * | 代研奏測<br>1. 手工紙人多个重加字句道。用第一合地分开。<br>1. 非工程人多个重加字句道。20000 600006 600050<br>2. 上作一个包括重示字可是重打文字文件。<br>取了日期第一个查加字句道。文件子句<br>對於重用原件:<br>1. 选择字行近常常印度權人力方式。<br>創作描句:<br>1. 选择字 / 字面如行常字指重工度意识。 |
| ○ 股权分量<br>● 低何当間地址<br>● 公何重大事志                                                                                                    | anati<br>9811-109-                                                                                                    | 2. 因得两个中级进行适应重用。<br>3. 查阅如天像时,弹威入null。                                                                                                    |